# How to Use the KU Advanced Computing Facility (ACF) to Run Software Remotely: Examples for SAS and STATA (handout created by Lesa Hoffman and Jonathan Templin; last updated 5/15/2015))

### **Preliminary Steps and Resources:**

- 1. Email <u>clusterhelp@acf.ku.edu</u> and request a cluster account. They will send you instructions on how to sign up for an account. If you are signing up to use an account for an established group, you will need to the signature of the Principal Investigator to create an account.
- Install the SSH client. If you are running a Windows operating system, download and install the SSH client from my website: <u>http://jonathantemplin.com/SSHSecureShellClient-3.2.9.exe</u>. If you are running Mac or Linux, SSH should already be included.
- 3. Bookmark the ACF Wiki page: <u>http://www.acf.ku.edu/wiki</u>. This is about the only page that the ACF has for information on how to run tasks.
- 4. Here is another page of ACF resources compiled by Jonathan Templin: <u>http://jonathantemplin.com/advanced-computing-facility-supercomputer-information/</u>
- 5. Download the example files for SAS and STATA referred to in this example and save them for use as you follow along.

SAS: <u>http://www.lesahoffman.com/SPLH861/SAStest.zip</u> STATA: <u>http://www.lesahoffman.com/SPLH861/STATAtest.zip</u>

 If you are connecting from off-campus, first connect to the KU VPN KUAnywhere.ku.edu. Visit this page for instructions to download the software if you haven't used it before: <u>http://technology.ku.edu/kuanywhere</u>. Follow these steps to initially connect to the KU ACF. After you have done so for the first time, you can skip to step #5 below to enter your password.

1. Open the SSH Secure Shell program, and select the icon for "Quick Connect":

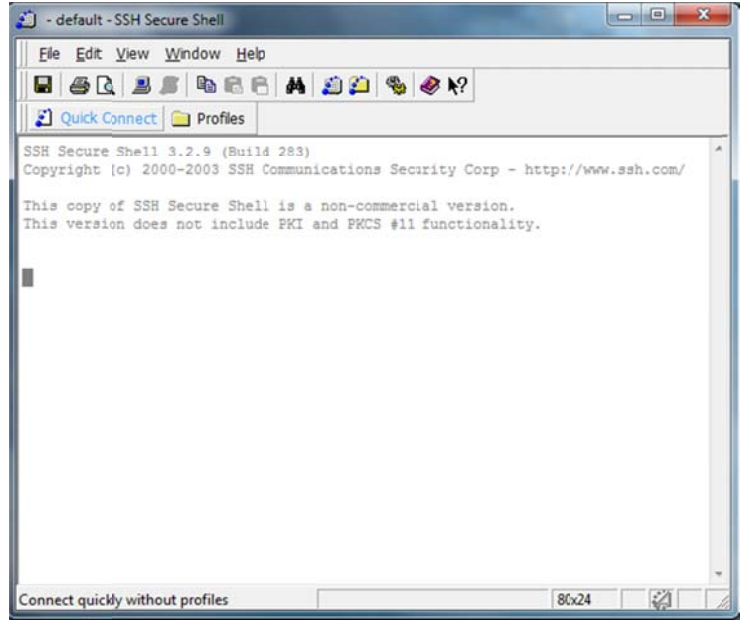

- 2. A prompt will appear called "Connect to Remote Host". Enter the following as shown below:
  - a. Host Name = login1.acf.ku.edu
  - b. User Name = your account name
  - c. Port Number = 22 (default value)

| Quick Conn               | ect 🦳 Profiles         |                         |               |          |
|--------------------------|------------------------|-------------------------|---------------|----------|
| H Secure Sh              | ell 3.2.9 (Build 283)  |                         |               |          |
| pyright (c)              | 2000-2003 SSH Communi  | ications Security Corp  | - http://www. | ssh.com/ |
| is copy of<br>is version | SSH Secure Shell is a  | non-commercial versio   | n.<br>X       | 1        |
|                          | Connect to Remote Host |                         |               |          |
|                          | Host Name:             | login'.acf.ku.edu       | Connect       |          |
|                          | User Name:             | lesa                    | Cancel        |          |
|                          | Port Number:           | 22                      |               |          |
|                          | Authentication Metho   | d:   < Proile Settings> |               |          |
|                          | _                      |                         |               |          |
|                          |                        |                         |               |          |
|                          |                        |                         |               |          |
|                          |                        |                         |               |          |

3. Upon selecting "Connect" the following prompt will appear that asks you if you want to save your connection settings via a new host key to local database. Select "Yes".

| 🖄 login1.acf.ku.edu - default - SSH Secure Shell                                                                                                    |
|----------------------------------------------------------------------------------------------------|
| Eile Edit View Window Help                                                                                                    |
|                                                                                                    |
| 🗾 🗾 Quick Connect 💼 Profiles                                                                                                    |
| SSH Secure Shell 3.2.9 (Build 283)                                                                                                    |
| Host Identification                                                                                                    |
| This copy is         This version         You are connecting to the host "login1. acf.ku.edu" for the first time. The host has provided you its identification a host public key.         The fingerprint of the host public key is:         "xefiv-vagiz-mazud-valut-cibil-cipuv-dygyv-rikon-limah-posoc-bysys"         You can save the host key to the local database by clicking Yes. You can also cancel the connection by clicking Cancel.         Do you want to save the new host key to the local database?         Yes       No         Cancel       Help |
| Connecting to login1.acf.ku.edu                                                                                                    |

4. You will be prompted for the password you selected when you initially created your account. Enter it into the window as shown:

| <u>File</u> <u>E</u> dit <u>V</u> i                            | ew Window Help                                                                                                    |    |
|----------------------------------------------------------------|----------------------------------------------------------------------------------------------------|----|
| Quick Conr                                                     | nect 📄 Profiles                                                                                                    |    |
| SSH Secure Sh<br>Copyright (c)<br>This copy of<br>This version | <pre>sell 3.2.9 (Build 283) 2000-2003 SSH Communications Security Corp - http://www.ssh.com SSH Secure Shell is a non-commercial version. does not include PKI and PKCS #11 functionality.</pre> | n/ |
| '                                                              | Enter Password                                                                                                    |    |
|                                                                |                                                                                                    |    |

5. Upon successfully connecting, you will be prompted to save your connection as a new profile. Name your profile and select "Add to Profiles":

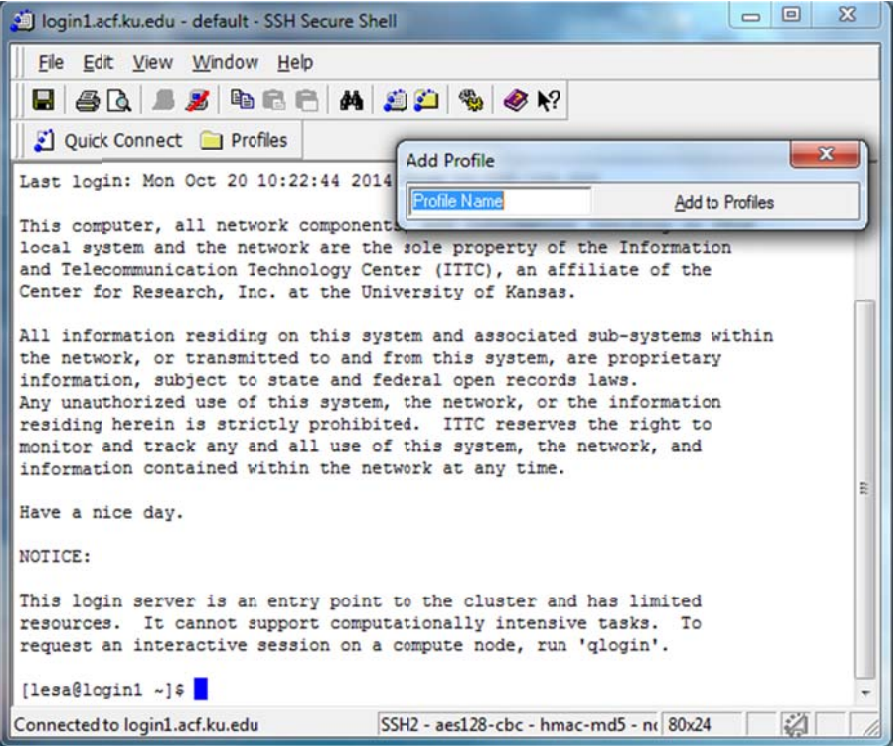

In future log-ins, you can click on "profiles" to bring up the profile you just named that has your saved log-in info (and just enter your password).

6. In the toolbar, select the yellow folder with blue dots to open a "New File Transfer Window":

| 道 login1.acf.ku.edu - Lesa KU - SSH                                                                                                    | Secure Shell                                                                                                    | 8 |
|----------------------------------------------------------------------------------------------------|----------------------------------------------------------------------------------------------------|---|
| <u>File E</u> dit <u>V</u> iew <u>W</u> indow <u>H</u> e                                                                                                    | þ                                                                                                    |   |
| 🖥 🖉 🖪 📕 🦉 🖻 🖻 I                                                                                                    | A 2 2 4 <                                                                                                    |   |
| 🛛 👔 Quick Connect 🚊 Profiles                                                                                                    | New File Transfer Window                                                                                                    |   |
| Last login: Mon Oct 20 10:3                                                                                                    | 7:36 2014 from 10.125.159.223                                                                                                    | ^ |
| This computer, all network<br>local system and the network<br>and Telecommunication Technic<br>Center for Research, Inc. at                                                                                             | components, and information residing on this<br>k are the sole property of the Information<br>blogy Center (ITTC), an affiliate of the<br>t the University of Kansas.                                                                                                    |   |
| All information residing on<br>the network, or transmitted<br>information, subject to sta<br>Any unauthorized use of this<br>residing herein is strictly<br>monitor and track any and a<br>information contained within | this system and associated sub-systems within<br>to and from this system, are proprietary<br>te and federal open records laws.<br>s system, the network, or the information<br>prohibited. ITTC reserves the right to<br>ll use of this system, the network, and<br>h the network at any time. |   |
| Have a nice day.                                                                                                    |                                                                                                    | - |
| NOTICE:                                                                                                    |                                                                                                    |   |
| This login server is an ent:<br>resources. It cannot suppor<br>request an interactive sess:<br>[lesa@login1 ~]\$                                                                                                    | ry point to the cluster and has limited<br>rt computationally intensive tasks. To<br>ion on a compute node, run 'qlogin'.                                                                                                    | - |
| Open new file transfer window                                                                                                    | SSH2 - aes128-cbc - hmac-md5 - nc 80x24                                                                                                    | 1 |

7. It will open a program called "SSH Secure File Transfer" that looks similar to Windows Explorer, in which your local files are listed on the left, and the remote directory you have logged into is provided on the right:

| 2:login1.acf.ku.edu - Le                                                                                                    | sa KU - SSH Secure    | File Transfer                                                                                  |                                      |                         |               |                      |                                            | ×              |
|----------------------------------------------------------------------------------------------------|-----------------------|------------------------------------------------------------------------------------------------|--------------------------------------|-------------------------|---------------|----------------------|--------------------------------------------|----------------|
| <u>File Edit View Ope</u>                                                                                                    | ration <u>W</u> indow | Help                                                                                           |                                      |                         |               |                      |                                            |                |
| 🛛 🗶 🍠 🖻 📾                                                                                                    | ب 🚷 😫 😫               | Ŷ 🔤 º.                                                                                         | :- ::: ::: abc 010<br>def 101        | 않는 🖸 🚸 <b>\</b> ?       |               |                      |                                            |                |
| 🛛 👔 Quick Connect 📋                                                                                                    | Profiles              |                                                                                                |                                      |                         |               |                      |                                            |                |
| 🔁 🖄 🖿 🗢 💕                                                                                                    | ×                     |                                                                                                | ✓ Add                                | 8 🖄 🖬 🌣 💣               | × /nfs/us     | ers/lesa             | •                                          | Add            |
| Local Name                                                                                                    | / Size T              | Гуре Мо                                                                                        | dified                               | Remote Name /           | Size          | Туре                 | Modified                                   | Attrit         |
| Libraries<br>Homegroup<br>Lesa<br>Computer<br>Network<br>Control Panel<br>Recycle Bin<br>Control Panel<br>Control Panel<br>Work.RDP | 2,328 F               | System F<br>System F<br>System F<br>System F<br>System F<br>System F<br>System F<br>Remote 10, | /18/2014 09:34:0<br>/13/2014 08:57:4 | core<br>README-ITTC.txt | 0<br>605      | Symbolic<br>Text Doc | 09/25/2014 08:42:12<br>01/17/2013 12:54:06 | Irw-n<br>-rw-r |
| Transfer Queue                                                                                                    |                       |                                                                                                |                                      |                         |               |                      |                                            |                |
| / Source File                                                                                                    | Source Directory      | y                                                                                              | Destination Directory                | Size                    | Status        |                      | Speed 1                                    | ime            |
| Connected to login1.acf.ku                                                                                                    | .edu - /nfs/users/le  | sa                                                                                             |                                      | SSH2 - aes128-          | cbc - hmac-mo | 15 - n( 2 item       | s (605 B)                                  |                |

8. In the left-side panel, click on the icons to navigate to the location where the "SAStest" and "STATAtest" folders that you downloaded earlier are stored. Drag these two folders over to the right-side panel. The files transferred will be listed in the bottom window:

| 2:login1.acf.ku.edu - Les   | a KU - SSH Secu      | re File Transfer |                               |       |                |              | -              |               |        | x      |
|-----------------------------|----------------------|------------------|-------------------------------|-------|----------------|--------------|----------------|---------------|--------|--------|
|                             | ation <u>W</u> indow | Help             |                               |       |                |              |                |               |        |        |
| 🛛 🖬 🍠 🖻 🖻 💧                 | 🗿 🚰   🎭   .          | l û 🔚 🖁          | a :- ::: ::: abc 01<br>def 10 | 0 01¢ | 🖸 🛷 🕅          |              |                |               |        |        |
| 🛛 👔 Quick Connect  🗎        | Profiles             |                  |                               |       |                |              |                |               |        |        |
| 8 3 2 4                     | ×   opbox\TO         | DO\KU Compu      | iting Cluster\ 💌 🛛 Ad         | d 🔁   | 1 🔁 🗢 📑        | × /nfs/us    | ers/lesa       |               | •      | Add    |
| Local Name                  | / Size               | Type M           | Modified                      | Re    | mote Name /    | Size         | Туре           | Modified      |        | Attrib |
| 🍌 demo                      |                      | File folder 1    | 10/20/2014 11:04:0            |       | SAStest        |              | Folder         | 10/20/2014 11 | :03:56 | drwxr  |
| SAStest                     |                      | File folder 1    | 10/20/2014 11:03:5            |       | STATAtest      |              | Folder         | 10/20/2014 11 | :03:29 | drwxr  |
| STATAtes:                   |                      | File folder 1    | 10/20/2014 11:03:2            |       | core           | 0            | Symbolic       | 09/25/2014 08 | :42:12 | Irw-rv |
|                             |                      |                  |                               | •     |                | 1            | 11             |               |        | ,      |
| Transfer Queue ]            |                      |                  |                               |       |                |              |                |               |        |        |
| / Source File               | Source Direct        | ory              | Destination Directo           | rγ    | Size           | Status       |                | Speed         | Т      | ime    |
| fîr test.sas                | C:\Dropbox\T         | 0 DO\KU Com.     | ., /nfs/users/lesa/SAS        | test  | 1.160          | Complete     |                | 2.9 kB/s      | 00:00  | 0:00   |
| री test.sav                 | C:\Dropbox\T         | O DO\KU Com.     | /nfs/users/lesa/SAS           | test  | 458            | Complete     |                | 1.8 kB/s      | 00:00  | 0:00   |
| ff test.xls                 | C:\Dropbox\T         | O DO\KU Com.     | /nfs/users/lesa/SAS           | itest | 23,040         | Complete     |                | 70.2 kB/s     | 00:00  | 00:0   |
| Connected to login1.acf.ku. | edu - /nfs/users/    | lesa             |                               |       | SSH2 - aes128- | cbc - hmac-m | d5 - nc 4 item | ns (605 B)    | 4      |        |

9. Return to the SSH Secure Shell window. For a full list of the software available to you, type "module avail" at the command prompt and hit enter:

| 1:login1.acf.ku.edu - Lesa KU - SSH Sector                                                                                                    | ure Shell                                                                                                    |          |
|----------------------------------------------------------------------------------------------------|----------------------------------------------------------------------------------------------------|----------|
| Eile Edit View Window Help                                                                                                    |                                                                                                    |          |
| 🛢 🖀 🖪 🗶 🖻 🖻 🖨                                                                                                    | 4 🏄 📁 🦠 🛷 K?                                                                                                    |          |
| 👔 Quick Connect 📄 Profiles                                                                                                    |                                                                                                    |          |
| Last login: Mon Oct 20 10:37:36                                                                                                    | 2014 from 10.125.159.223                                                                                                    | <b>^</b> |
| This computer, all network compo-<br>local system and the network are<br>and Telecommunication Technology<br>Center for Research, Inc. at the                                                                                                    | nents, and information residing on this<br>the sole property of the Information<br>Center (ITTC), an affiliate of the<br>University of Kansas.                                                                                                    |          |
| All information residing on this<br>the network, or transmitted to a<br>information, subject to state an<br>Any unauthorized use of this sys<br>residing herein is strictly proh<br>monitor and track any and all us<br>information contained within the | system and associated sub-systems within<br>nd from this system, are proprietary<br>d federal open records laws.<br>tem, the network, or the information<br>ibited. ITTC reserves the right to<br>e of this system, the network, and<br>network at any time. |          |
| Have a nice day.                                                                                                    |                                                                                                    | -        |
| NOTICE:                                                                                                    |                                                                                                    |          |
| This login server is an entry po<br>resources. It cannot support co<br>request an interactive session o                                                                                                    | int to the cluster and has limited mputationally intensive tasks. To n a compute node, run 'qlogin'.                                                                                                    |          |
| [lesa@login1 ~]\$ module avail                                                                                                    |                                                                                                    | +        |
| Connected to login1.acf.ku.edu                                                                                                    | SSH2 - aes128-cbc - hmac-md5 - nc 80x24                                                                                                    |          |

10. You will see an extensive two-column list, followed by a return to the command prompt:

| 1:login1.acf.ku.edu - Lesa KU - St                       | SH Secure Shell                         |    |
|----------------------------------------------------------|-----------------------------------------|----|
| <u>File E</u> dit <u>V</u> iew <u>W</u> indow <u>H</u> e | lp                                      |    |
| 8 8 1 8 8 8 8                                            | 🖹 🗛 🍠 🍋 🦠 🤣 k?                          |    |
| 🛛 👔 Quick Connect 📄 Profiles                             |                                         |    |
| gcc/4.6.0                                                | scipy/0.12.0                            | *  |
| gcc/4.6.1                                                | scons                                   |    |
| gcc/4.6.2                                                | scythe                                  |    |
| gcc/4.6.3                                                | sickle                                  |    |
| gcc/4.7.0                                                | soap/1.05                               |    |
| gcc/4.7.1                                                | soap2/r240                              |    |
| gcc/4.7.3                                                | sratoolkit/2.2.2a                       |    |
| geneid/1.4.4                                             | stacks/0.99999                          |    |
| genewise/2.2.3                                           | stacks/1.03                             |    |
| genewise/2.4.1                                           | stampy/1.0.22                           |    |
| gmsh/2.8.4                                               | star/2.3.0                              |    |
| grace/5.1.23                                             | stata/13                                |    |
| hmmer/3.0                                                | structure/2.3.4                         |    |
| hmmer/3.1b1                                              | swig/2.0.8                              |    |
| hod/1.0.4                                                | tophat/2.0.10                           |    |
| hsi/4.0                                                  | tophat/2.0.11                           |    |
| htseq/0.6.1p1                                            | tophat/2.0.6                            |    |
| ims1/7.0.1                                               | tophat/2.0.9                            |    |
| intel_compiler                                           | towhee/7.0.4                            |    |
| intel_mpi_intel64/4.1.0.024                              | tpp/4.7.1                               | -  |
| interproscan/5                                           | ucsc/tools                              |    |
| jdk/1.5.0_22                                             | velvet/1.2.09                           | H. |
| jdk/1.6.0_30                                             | vmd/1.9.1                               |    |
| [lesa@login1 ~]\$                                        |                                         | -  |
| Connected to login1.acf.ku.edu                           | SSH2 - aes128-cbc - hmac-md5 - nc 80x24 |    |

Refer to this list for the names of the programs you will be loading and running later.

### 11. Now let's run SAS!

**First, tell SSH Secure Shell where your SAS files are stored:** Within the SSH Secure Shell window, to change the folder location within your main directory, type "cd" and then the case-sensitive name of the folder you want to navigate to.

For instance, to get to the "SAStest" folder, type "cd SAStest" and then hit enter. You will see that the location within brackets has now changed to the specified folder:

| 🗾 login1.acf.ku.edu - Lesa KU - SSH | Secure Shell                            | × |
|-------------------------------------|-----------------------------------------|---|
| <u> </u>                            | lp                                      |   |
|                                     | A 🖄 🖆 🗞 🛷 🕅                             |   |
| Duick Connact                       |                                         |   |
| Quer connect Promes                 |                                         |   |
| gcc/4.6.1                           | scons                                   | ^ |
| gcc/4.6.2                           | scythe                                  |   |
| gcc/4.6.3                           | sickle                                  |   |
| gcc/4.7.0                           | soap/1.05                               |   |
| gcc/4.7.1                           | soap2/r240                              |   |
| gcc/4.7.3                           | sratoolkit/2.2.2a                       |   |
| geneid/1.4.4                        | stacks/0.99999                          |   |
| genewise/2.2.3                      | stacks/1.03                             |   |
| genewise/2.4.1                      | stampy/1.0.22                           |   |
| gmsh/2.8.4                          | star/2.3.0                              |   |
| grace/5.1.23                        | stata/13                                |   |
| hmmer/3.0                           | structure/2.3.4                         |   |
| hmmer/3.1b1                         | swig/2.0.8                              |   |
| hod/1.0.4                           | tophat/2.0.10                           |   |
| hsi/4.0                             | tophat/2.0.11                           |   |
| htseg/0.6.1p1                       | tophat/2.0.6                            |   |
| ims1/7.0.1                          | tophat/2.0.9                            |   |
| intel_compiler                      | towhee/7.0.4                            |   |
| intel_mpi_intel64/4.1.0.024         | tpp/4.7.1                               |   |
| interproscan/5                      | ucsc/tools                              |   |
| jdk/1.5.0_22                        | velvet/1.2.09                           |   |
| jdk/1.6.0_30                        | vmd/1.9.1                               | E |
| [lesa@login1 ~]\$ cd SAStest        |                                         |   |
| [lesa@login1 SAStest]\$             |                                         | * |
| Connected to login1.acf.ku.edu      | SSH2 - aes128-cbc - hmac-md5 - nc 80x24 |   |

Note that within the "test.sas" example syntax file, your file location (as abbreviated by "folder" below) should be changed to your own directory instead:

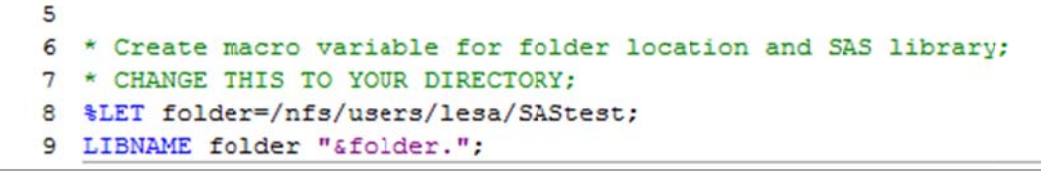

| 🖬   👙 🛕   🞩 🏂   🛍 🖷            | 1 🖻   🐴   💭 🏳   🦠   🦑 🕅                 |    |   |
|--------------------------------|-----------------------------------------|----|---|
| 👔 Quick Connect 📄 Profile      | 15                                      |    |   |
| gcc/4.6.2                      | scythe                                  |    |   |
| gcc/4.6.3                      | sickle                                  |    |   |
| gcc/4.7.0                      | soap/1.05                               |    |   |
| gcc/4.7.1                      | soap2/r240                              |    |   |
| gcc/4.7.3                      | sratoolkit/2.2.2a                       |    |   |
| geneid/1.4.4                   | stacks/0.99999                          |    |   |
| genewise/2.2.3                 | stacks/1.03                             |    |   |
| genewise/2.4.1                 | stampy/1.0.22                           |    |   |
| gmsh/2.8.4                     | star/2.3.0                              |    |   |
| grace/5.1.23                   | stata/13                                |    |   |
| hmmer/3.0                      | structure/2.3.4                         |    |   |
| hmmer/3.1b1                    | swig/2.0.8                              |    |   |
| hod/1.0.4                      | tophat/2.0.10                           |    |   |
| hsi/4.0                        | tophat/2.0.11                           |    |   |
| htseq/0.6.1p1                  | tophat/2.0.6                            |    |   |
| ims1/7.0.1                     | tophat/2.0.9                            |    |   |
| intel_compiler                 | towhee/7.0.4                            |    |   |
| intel_mpi_intel64/4.1.0.0      | 24 tpp/4.7.1                            |    |   |
| interproscan/5                 | ucsc/tools                              |    |   |
| jdk/1.5.0_22                   | velvet/1.2.09                           |    |   |
| jdk/1.6.0_30                   | vmd/1.9.1                               |    |   |
| [lesa@login1 ~]\$ cd SASte     | st                                      |    |   |
| [lesa@login1 SAStest]\$ no     | dule load SAS/9.4                       |    |   |
| [lesa@login1 SAStest]\$        |                                         |    |   |
| Connected to login1 acf ku edu | SSH) - aec128-cbc - hmac-md5 - nr 80x24 | 21 | - |

12. Second, load SAS: type "module load SAS/9.4" (which is case-sensitive!) and hit enter:

13. Third, run a .sas syntax file within your current folder: type "sas" and then the case-sensitive name of that syntax file. For example, to run the test.sas syntax file within our current "SAStest" folder location, type "sas test.sas" and hit enter, as shown below:

| 1:login1.acf.ku.edu - Lesa KU - S | SH Secure Shell                         |   |
|-----------------------------------|-----------------------------------------|---|
| <u>File Edit View Window He</u>   | lp                                      |   |
| 8 8 1 2 1 2 1 2                   | 🖻 🗛 🧝 📁 🦠 🛷 K?                          |   |
| 🛛 👔 Quick Connect 📄 Profiles      |                                         |   |
| gcc/4.6.3                         | sickle                                  | - |
| gcc/4.7.0                         | soap/1.05                               |   |
| gcc/4.7.1                         | soap2/r240                              |   |
| gcc/4.7.3                         | sratoolkit/2.2.2a                       |   |
| geneid/1.4.4                      | stacks/0.99999                          |   |
| genewise/2.2.3                    | stacks/1.03                             |   |
| genewise/2.4.1                    | stampy/1.0.22                           |   |
| gmsh/2.8.4                        | star/2.3.0                              |   |
| grace/5.1.23                      | stata/13                                |   |
| hmmer/3.0                         | structure/2.3.4                         |   |
| hmmer/3.1b1                       | swig/2.0.8                              |   |
| hod/1.0.4                         | tophat/2.0.10                           |   |
| hsi/4.0                           | tophat/2.0.11                           |   |
| htseq/0.6.1p1                     | tophat/2.0.6                            |   |
| ims1/7.0.1                        | tophat/2.0.9                            |   |
| intel_compiler                    | towhee/7.0.4                            |   |
| intel_mpi_intel64/4.1.0.024       | tpp/4.7.1                               |   |
| interproscan/5                    | ucsc/tools                              |   |
| jdk/1.5.0_22                      | velvet/1.2.09                           |   |
| jdk/1.6.0_30                      | vmd/1.9.1                               | - |
| [lesa@login1 ~]\$ cd SAStest      |                                         |   |
| [lesa@login1 SAStest]\$ modu      | le load SAS/9.4                         | E |
| [lesa@login1 SAStest]\$ sas       | test.sas                                |   |
| [lesa@login1 SAStest]\$           |                                         | + |
| Connected to login1.acf.ku.edu    | SSH2 - aes128-cbc - hmac-md5 - nc 80x24 |   |

It will look like nothing happened, and then the prompt will return. This is actually good—it means your syntax file ran.

14. Fourth, see the results in the SSH Secure File Transfer window: in the right-side panel, doubleclick on the "SAStest" folder and you will see the new files that resulted from the run (as compared to the locally saved files you started with, as shown in the left-side panel):

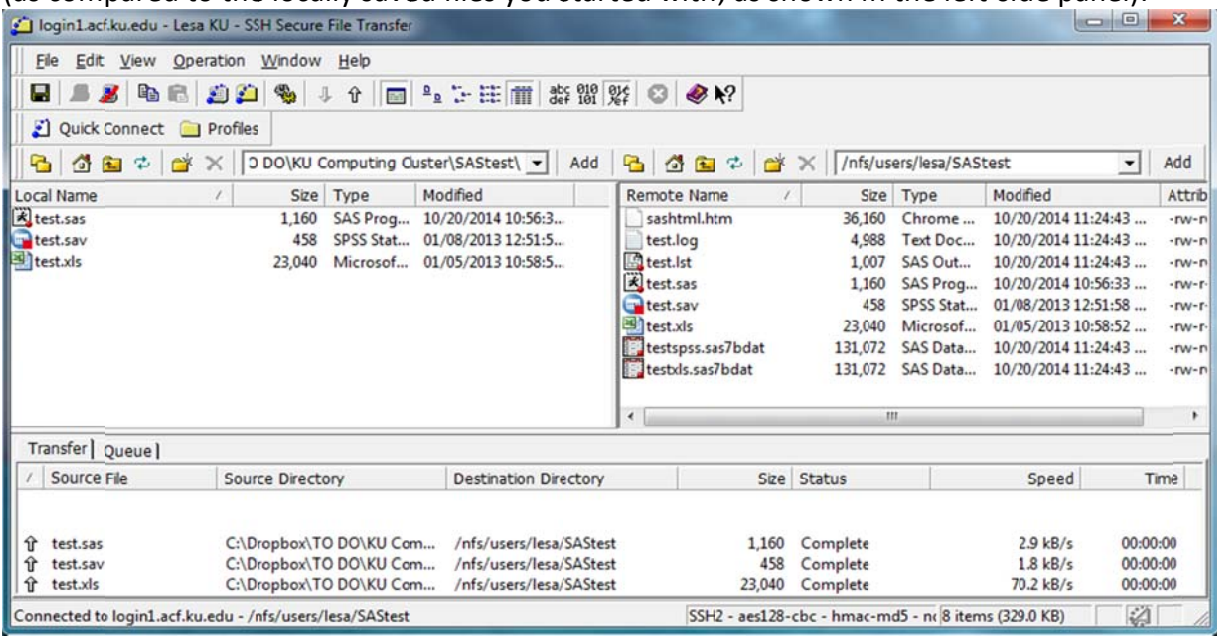

- 15. To retrieve the new files, select and drag them back to the left-side panel. You can now work with them on your local directory as needed. Repeat this process each time you run a syntax file.
- 16. To re-run the same files, you don't have to type the commands again. Instead, return to the SSH Secure Shell window and hit the up arrow. Your previous command will re-appear as shown:

| 1:login1.acf.ku.edu - Lesa KU - SS | SH Secure Shell                         |     |
|------------------------------------|-----------------------------------------|-----|
| Eile Edit View Window He           | lp                                      |     |
| 🗏 4 Q. 1 👂 🗞 🕞                     | 🖹 🗛 🎒 📁 🦠 🛷 k?                          |     |
| 🛛 🚺 Quick Connect  📄 Profiles      |                                         |     |
| gcc/4.6.3                          | sickle                                  | ^   |
| gcc/4.7.0                          | soap/1.05                               |     |
| gcc/4.7.1                          | soap2/r240                              |     |
| gcc/4.7.3                          | sratoolkit/2.2.2a                       |     |
| geneid/1.4.4                       | stacks/0.99999                          |     |
| genewise/2.2.3                     | stacks/1.03                             |     |
| genewise/2.4.1                     | stampy/1.0.22                           |     |
| gmsh/2.8.4                         | star/2.3.0                              |     |
| grace/5.1.23                       | stata/13                                |     |
| hmmer/3.0                          | structure/2.3.4                         |     |
| hmmer/3.1b1                        | swig/2.0.8                              |     |
| hod/1.0.4                          | tophat/2.0.10                           |     |
| hsi/4.0                            | tophat/2.0.11                           |     |
| htseq/0.6.1p1                      | tophat/2.0.6                            |     |
| ims1/7.0.1                         | tophat/2.0.9                            |     |
| intel_compiler                     | towhee/7.0.4                            |     |
| intel_mpi_intel64/4.1.0.024        | tpp/4.7.1                               |     |
| interproscan/5                     | ucsc/tools                              |     |
| jdk/1.5.0_22                       | velvet/1.2.09                           |     |
| jdk/1.6.0_30                       | vmd/1.9.1                               |     |
| [lesa@login1 ~]\$ cd SAStest       |                                         |     |
| [lesa@login1 SAStest]\$ modu       | le load SAS/9.4                         | E   |
| [lesa@login1 SAStest]\$ sas        | test.sas_                               |     |
| [lesa@login1 SAStest]\$ sas        | test.sas                                | -   |
| Connected to login1.acf.ku.edu     | SSH2 - aes128-cbc - hmac-md5 - nr 80x24 | 11. |

#### 17. Now let's run STATA!

**First, tell SSH Secure Shell where your STATA files are stored:** Previously you changed the folder location from your main directory by typing "cd" and then the name of the folder you wanted to navigate to. Now, you need to go back up to the main directory: type "cd ..." and hit enter:

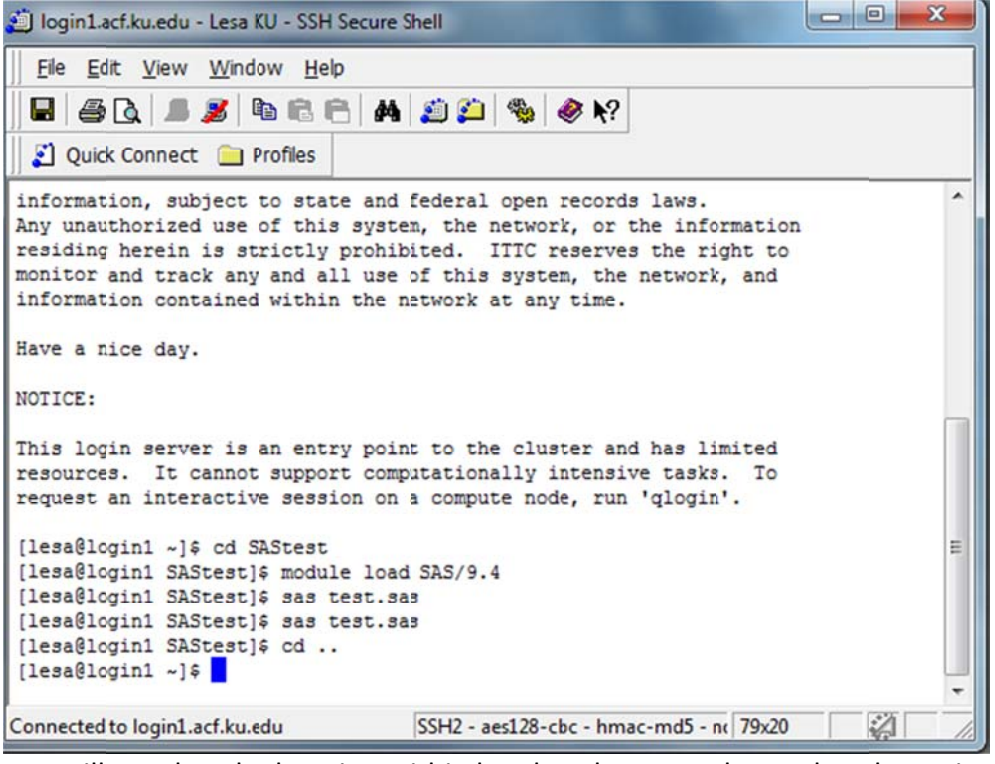

You will see that the location within brackets has now changed to the main directory folder. To get to the "STATAtest" folder, type "cd\_STATAtest" and then hit enter:

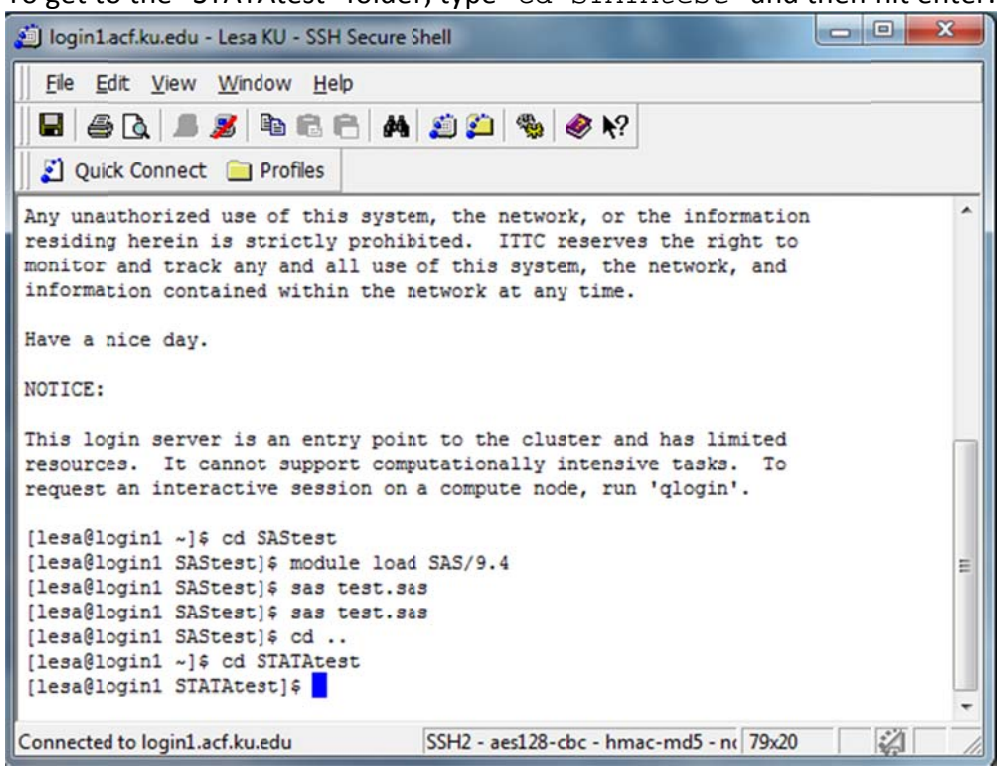

Note that within the "test.do" example syntax file, your file location (as abbreviated by "folder" below) should be changed to your own directory instead:

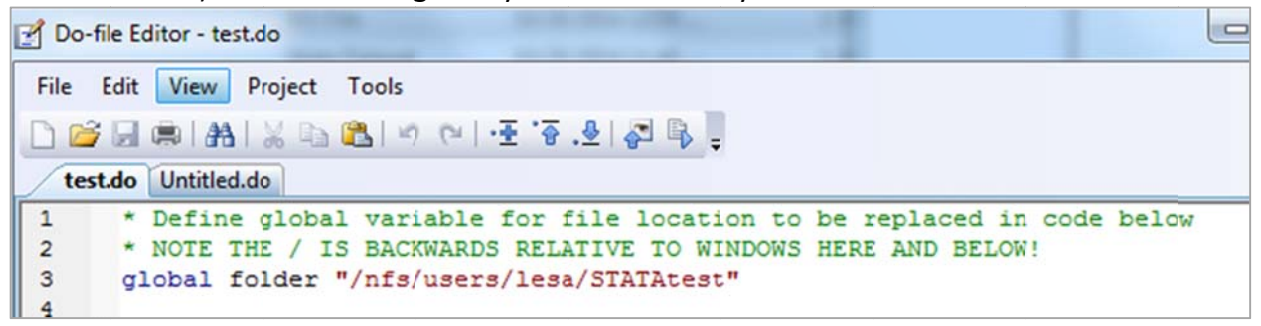

18. Second, load STATA: type "module load stata/13" (which is case-sensitive!) and hit enter, then type "stata" and hit enter again:

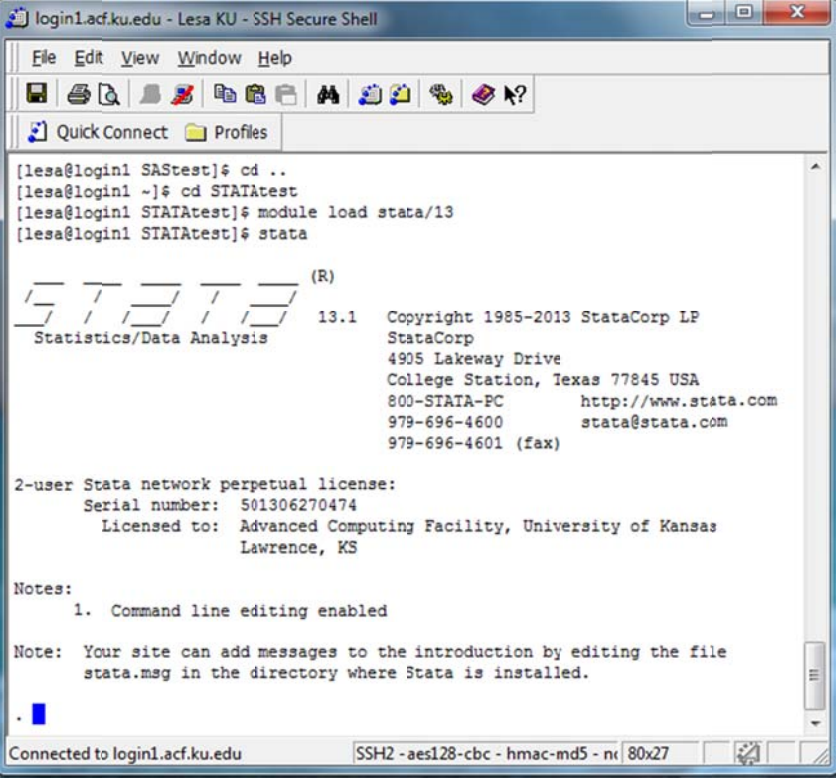

If it says "--more--" and then does nothing, hit enter repeatedly until the command prompt reappears (now shown after a dot). 20. Third, run a .do syntax file within your current folder: type "do" and then the case-sensitive name of that syntax file. For example, to run the test.do syntax file within our current "STATAtest" folder location, type "do test.do" and hit enter, as shown below:

If the .do file did not finish correctly, you will see an error message telling you what went wrong. If the .do file did finish correctly, you should see its contents echoed in the SSH window as shown:

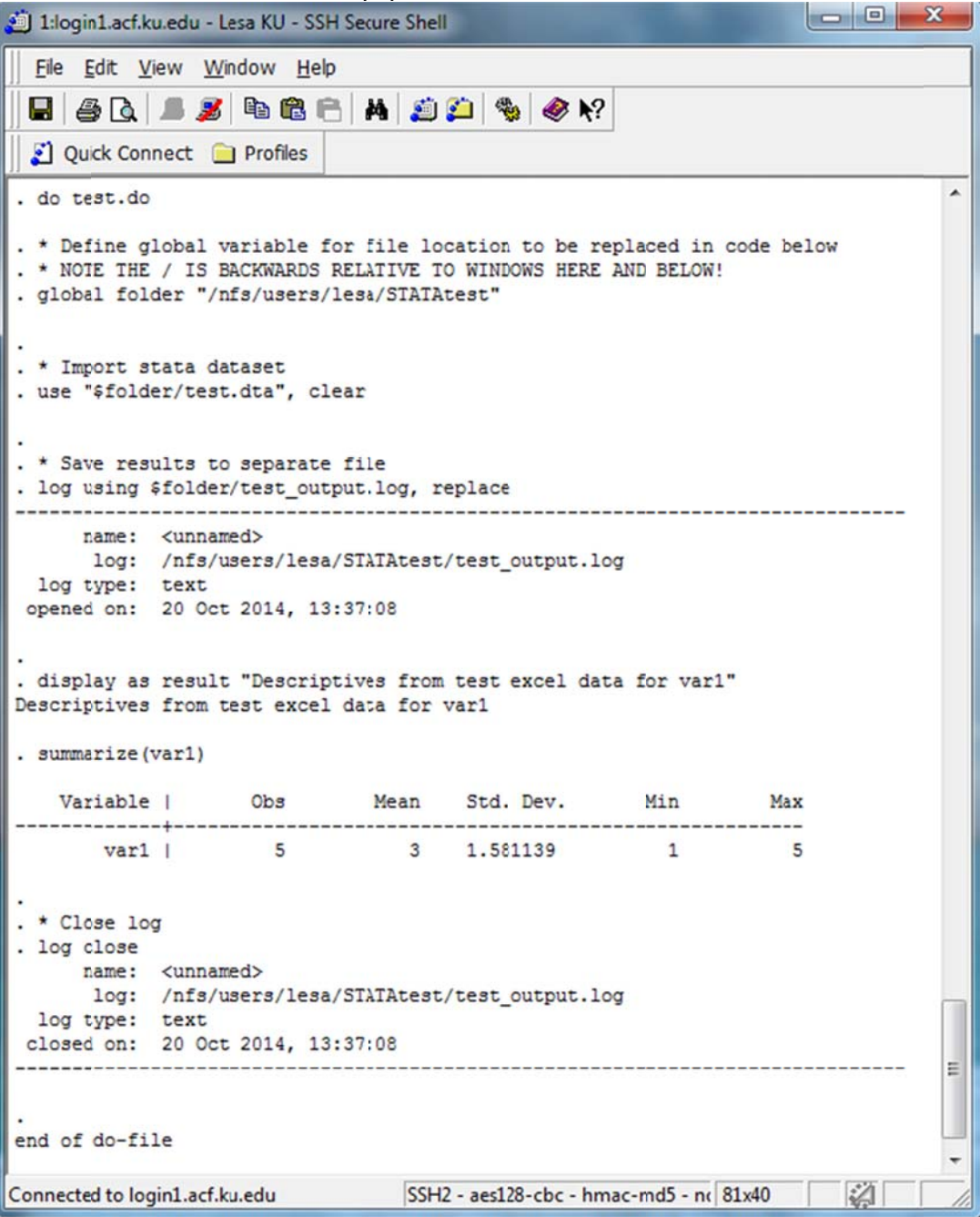

21. Fourth, see the results in the SSH Secure File Transfer window: in the right-side panel, doubleclick on the "STATAtest" folder and you will see the new files that resulted from the run (as compared to the locally saved files you started with as shown in the left-side panel):

| as compared to            | o the locally saved                        | a mes you starte        | u with,       | 13 3110    |                |                | uc pane     | .17.     | ~~     |
|---------------------------|--------------------------------------------|-------------------------|---------------|------------|----------------|----------------|-------------|----------|--------|
| 🙆 login1.ad.ku.edu - Les  |                                            |                         |               |            |                | X              |             |          |        |
| <u>File Edit View Op</u>  | eration <u>W</u> indow <u>H</u> elp        |                         |               |            |                |                |             |          |        |
| 🖬 🗶 🕒 🖻                   | 🎒 🎒 🎭 🕹 ứ 🔲                                | ₽ <u>0</u> :- :::       | 疑 🛛 🔌         | <b>N</b> ? |                |                |             |          |        |
| 👔 Quick Connect 🧯         | Profiles                                   |                         |               |            |                |                |             |          |        |
| 🔁 🖄 🖻 🌣 💣                 | X O\KU Computing Clust                     | er\STATAtest\ 🔹 🛛 Add   | 6 3 6         | 1 🕫 🗀      | k ≫ /nfs/us    | ers/lesa/STA   | TAtest      | •        | Add    |
| Local Name                | / Size Type                                | Modified                | Remote Nar    | ne         | / Size         | Туре           | Modified    |          | Attrib |
| 💷 test.do                 | 352 DO File                                | 10/20/2014 12:131       | test.do       |            | 352            | DO File        | 10/20/2014  | 12:13:10 | -rw-r- |
| 💼 test.dta                | 318 Stata Dat                              | 10/20/2014 11:46.0      | test.dta      |            | 318            | Stata Dat      | 10/20/2014  | 11:46:08 | -rw-r  |
|                           |                                            |                         | test_outp     | ut.log     | 797            | Text Doc       | 10/20/2014  | 12:14:21 | -rw-n  |
|                           |                                            |                         |               | •          |                |                |             |          | ÷.     |
| Transfer Queue            |                                            |                         |               |            |                |                |             |          |        |
| / Source File             | Source Directory                           | Destination Directory   | 1             | Size       | Status         |                | Speed       | Time     | ^      |
| <b>爺 test.dta</b>         | C:\Dropbox\TO DO\KU Com /nfs/users/lesa,   |                         | TAtest 318 Co |            | Complete       |                | 1.2 kB/s    | 00:00:00 |        |
| ŷ test.do                 | C:\Dropbox\TO DO\KU Com /nfs/users/lesa/S  |                         | test          | 348        | Complete       |                | 0.3 kB/s    | 00:00:01 |        |
| ↓ test_output.smcl        | /nfs/users/lesa/STATAtest C:\Dropbox\TO DO |                         | J Com         | 791        | Complete       |                | 3.9 kB/s    | 00:00:00 | -      |
| ŷ test.do                 | C:\Dropbox\TO DO\KU Cor                    | n /nfs/users/lesa/STATA | test          | 352        | Complete       |                | 0.3 kB/s    | 00:00:01 | -      |
| Connected to login1.acf.k | u.edu - /nfs/users/lesa/STATAte            | est                     | SSF           | 12 - aes12 | 8-cbc - hmac-m | d5 - nc 3 item | is (1.5 KB) | 2        | -      |
|                           |                                            |                         | 1000          |            |                |                |             | 14.54    |        |

- 22. To retrieve the new files, select and drag them back to the left-side panel. You can now work with them on your local directory as needed. Repeat this process each time you run a syntax file.
- 23. Fifth, exit STATA and return to the general command prompt: type "exit" and hit enter.

Then, to go back up to your main directory, type "cd .." and hit enter.

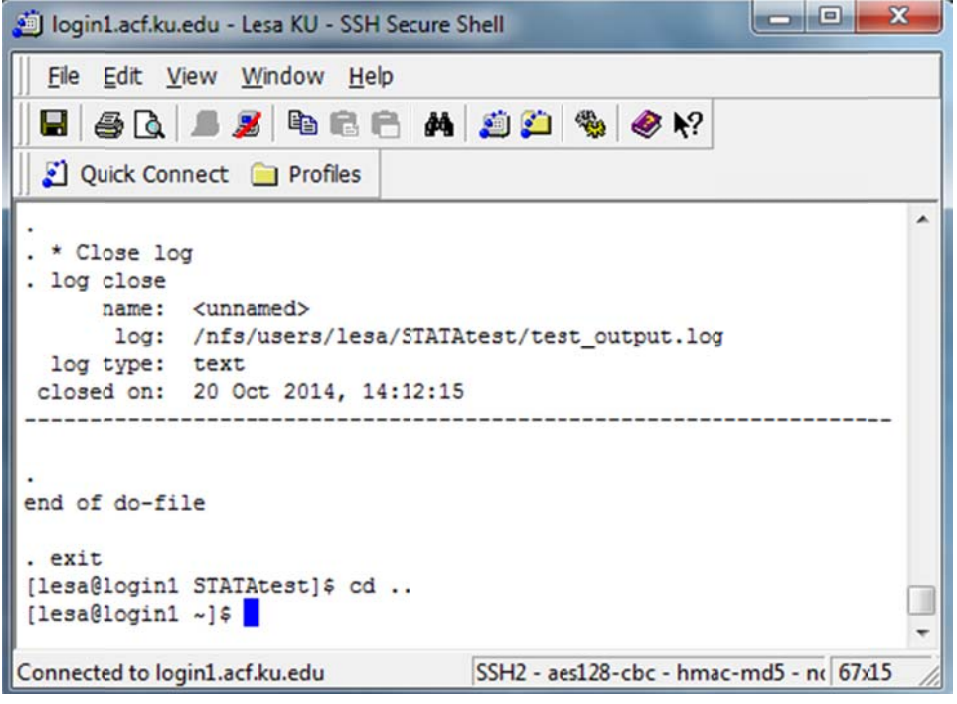

## Other software:

To run other software, follow the same process. For instance, to run R:

- a. First, tell SSH Secure Shell where your files are stored by typing "cd foldername" from your main directory.
- b. Second, load the program.
   For R, type "module load R/3.1.0" and hit enter. Then type "R" and hit enter.
- c. Third, run the syntax file.
  For R, type "Rscript syntaxfilename.R" and hit enter.
- d. Fourth, see the results in the SSH Secure File Transfer window.
- e. Fifth, to exit R, type "q()" and hit enter.

# Submitting jobs:

If your program will take a while to run, you can submit it as a "job" instead of inter-actively. To do so, you will need a .txt file in the following format.

Below on the left is "example\_stata\_job.txt" within the "STATAtest" folder, with notes below:

```
#PBS -N example_stata_batch_job
1
   #PBS -q default
2
   #PBS -1 nodes=1:ppn=8,walltime=00:01:00,mem=24gb
3
   #PBS -M email@ku.edu
4
   #PBS -m abe
5
   #PBS -e /nfs/users/lesa/STATAtest/testerrors.log
6
   #PBS -o /nfs/users/lesa/STATAtest/testoutput.log
7
   module load stata/13
8
   stata -b do /nfs/users/lesa/STATAtest/test.do
9
```

- 1. Name of job
- 2. Queue to submit to (default, long, bigm, interactive)
- 3. # of nodes to use, # processors per node (up to 20), time (hour:minute:second), memory (up to 256 gb in default queue)
- 4. Email address to notify about job progress
- 5. Email when: a = job is found, b = job begins, e = job ends
- 6. File to send errors to
- 7. File to send output to
- 8. Load program
- 9. Run syntax file (search for the exact phrase to type, which differs by program)

### Steps to submitting a job:

- 1. Load the job text file and all necessary files into the remote directory.
- 2. Within the SSH Secure Shell Window, navigate to the remote directory by typing "cd" followed by the folder name. For example, to go to our example "STATAtest" folder, type "cd STATAtest" and hit enter as shown below.
- Type "qsub" followed by the file name and hit enter. For example, to submit our example STATA job, type "qsub example\_stata\_job.txt" and hit enter.
   It will then show an ID number for your job:

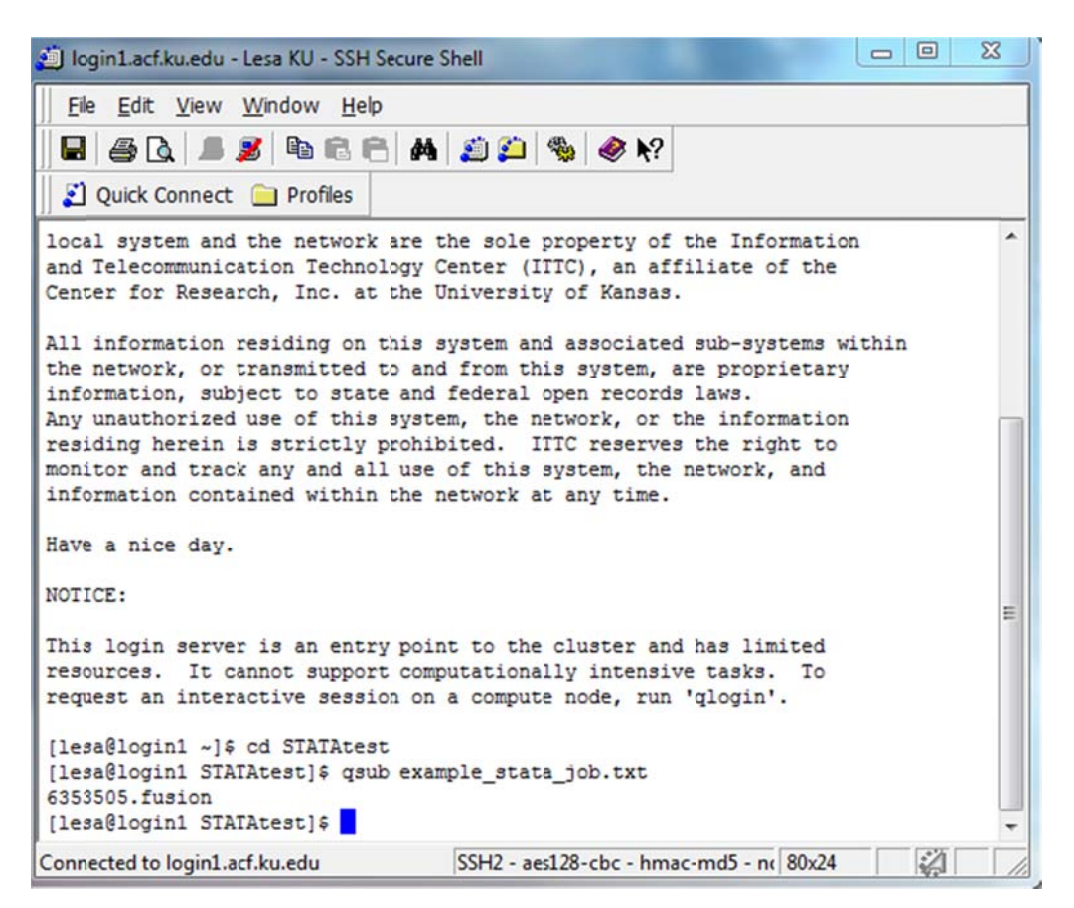

4. To check on the status of your job, type "qstat" followed by the ID number, and hit enter. To check on this example, type "qstat 6353505.fusion" and hit enter. It should also email you with status updates as specified in the .txt file.